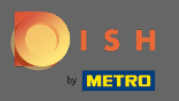

 $(\mathbf{i})$ 

Na última etapa, você terá uma prévia do seu site.

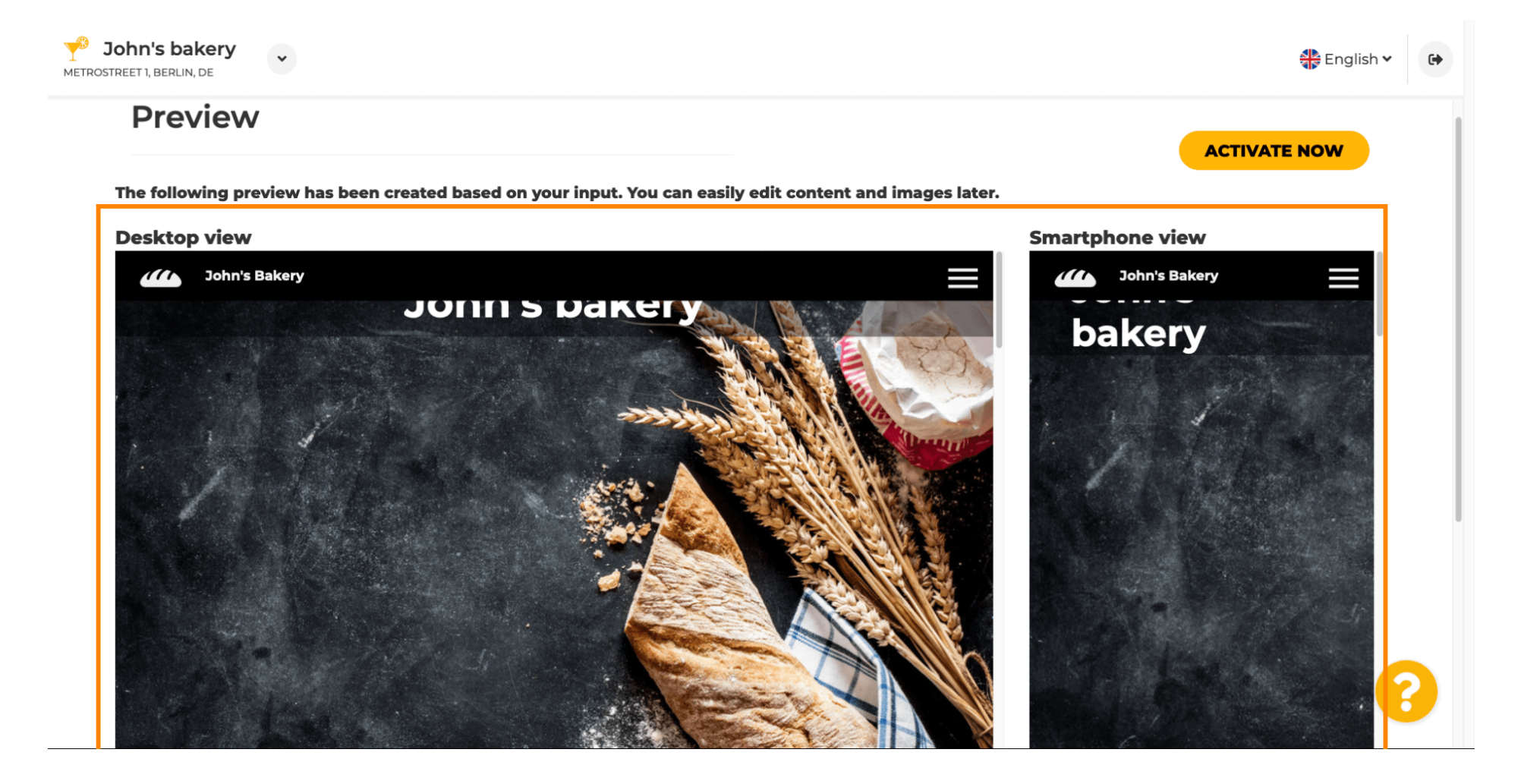

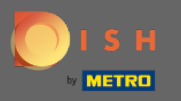

Clique em ativar agora para concluir a configuração.

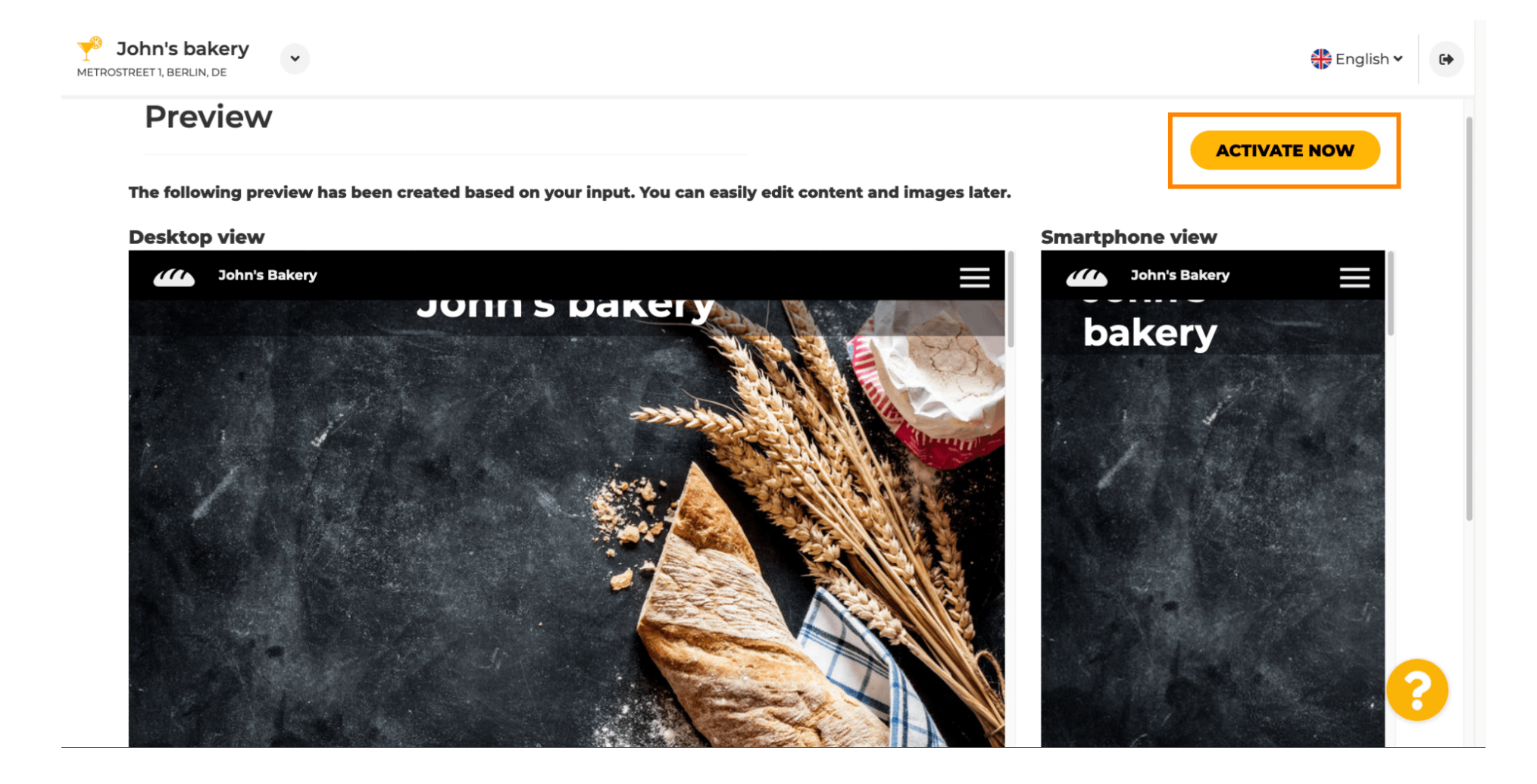

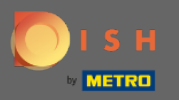

Ð

Você será redirecionado para o painel do site DISH. Para visualizar seu site, clique em visitar site .

| John's bakery METROSTREET I, BERLIN, DE | ~ | VISIT WEBSITE Condition of the second second |
|-----------------------------------------|---|----------------------------------------------------------------------------------------------------|
| Dashboard                               |   | Congratulations, your wobsite is now successfully up                                                                                                    |
| 倄 Restaurant details                    |   | Congratulations, your website is now successfully up                                                                                                    |
| Settings                                | ~ | and running.                                                                                                    |
| Reservation options                     |   | Your new website has just been created and is instantly available at the following internet address:                                                                                                    |
| 鄙 Food ordering                         |   | https://johns-bakery.acc.eatbu.com/                                                                                                    |
| Design and content                      | ~ | You can now continue editing the websites' content and images using the navigation on the left-hand side.                                                                                                    |
| 迄 Legal                                 |   | Please note that your establishment description has been automatically generated.                                                                                                    |
| 🕜 Web Address                           |   | Please go under the Description to edit or deactivate it.                                                                                                    |
| CISH WEBLISTING                         |   | John's Bakery                                                                                                    |
| Account                                 | ~ |                                                                                                    |

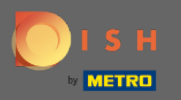

() Isso é tudo para a configuração. Seu site foi criado com sucesso e seu estabelecimento pode ser encontrado online.

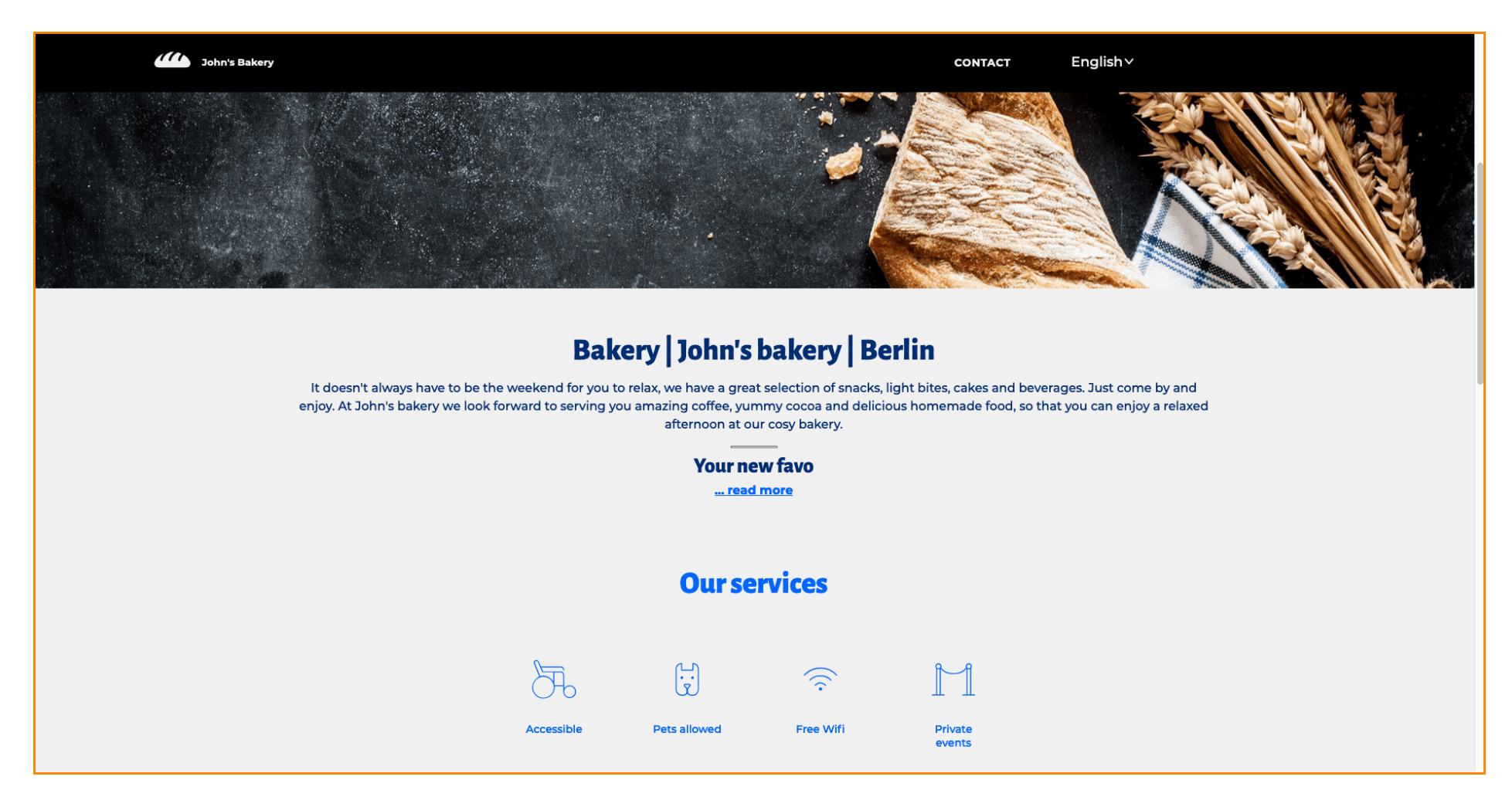